Meet your VGN-AR500 Series personal computer

Conozca su computadora personal Serie VGN-AR500

## Main unit and supplied items Unidad principal y artículos suministrados

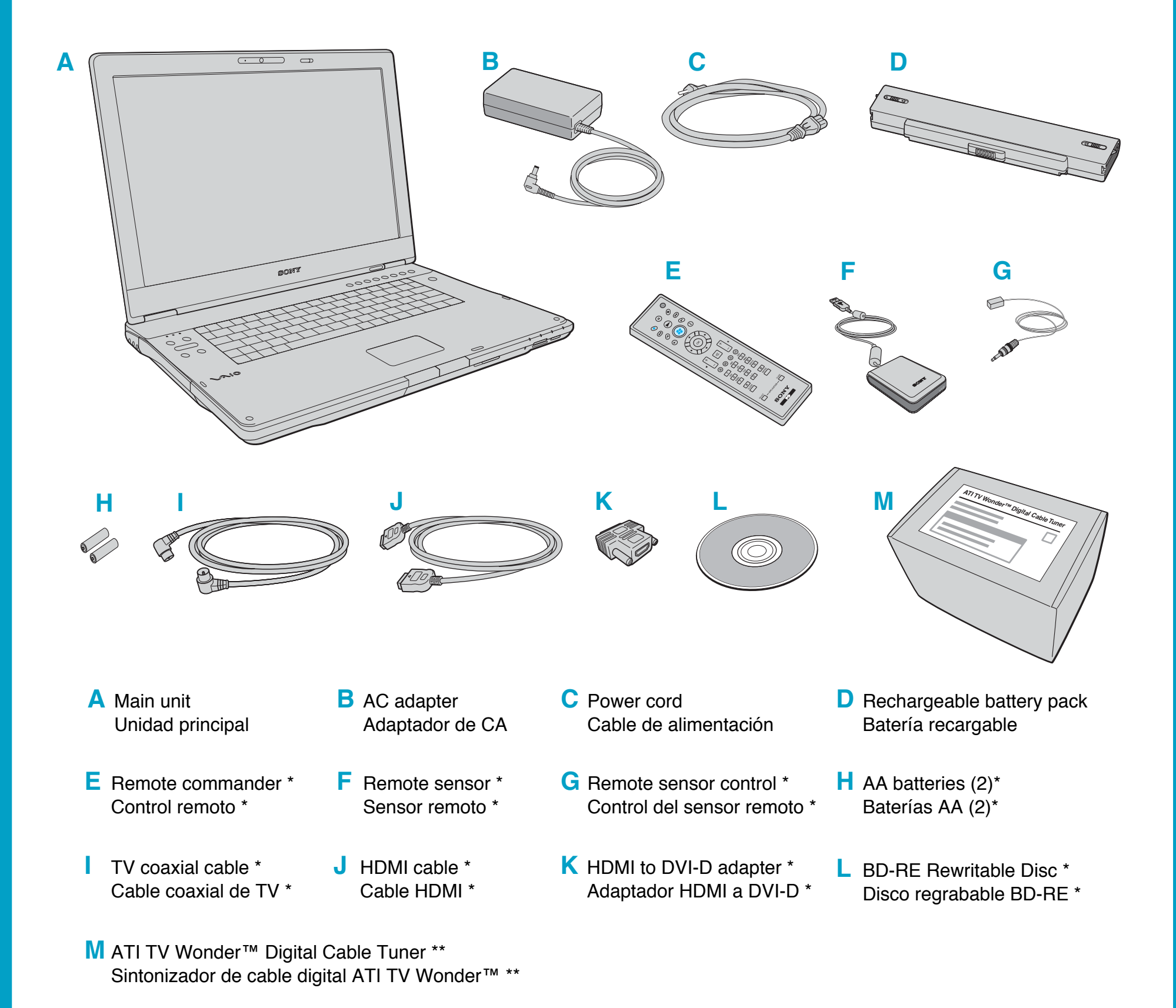

\* On selected models only.

Sólo en modelos seleccionados.

\*\* On selected models only. See the manual that came with the Digital Cable Tuner package. ATI and TV Wonder are trademarks of Advanced Micro Devices, Inc. Sólo en modelos seleccionados. Consulte el manual que viene con el paquete de sintonizador de cable digital. ATI y TV Wonder son marcas comerciales de Advanced Micro Devices, Inc.

The illustrations in this document may appear different from your model, depending on the country or area of your residency. Es posible que las illustraciones de este documento difieran de su modelo, según su país o región de residencia.

#### ;IMPORTANTE!

Por favor lea detalladamente este manual de instrucciones antes de conectar y operar este equipo. Recuerde que un mal uso de su aparato podria anular la garantia.

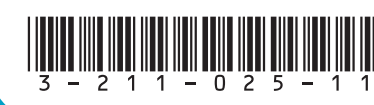

## To turn on your computer Para encender la computadora

Before starting your computer for the first time, do not connect any other hardware that did not originally come with your computer. Make sure to start up your computer with only the supplied accessories connected and set up your system. Upon completion, connect one device (for example, a printer, an external hard disk drive, a scanner, and so on) at a time, following the manufacturers' instructions.

Antes de iniciar por primera vez su computadora, no conecte ningún otro hardware que no venga incluido originalmente con ella. Asegúrese de iniciar su computadora sólo con los accesorios suministrados que están conectados y de configurar su sistema. Una vez finalizado lo anterior, conecte un dispositivo (por ejemplo, una impresora, una unidad de disco duro externa, un escáner, etc.) a la vez, de acuerdo con las instrucciones del fabricante.

1

2

3

# $\sim$ 10

## **Install Battery Pack**

- 1 Slide the battery lock switch 1 inward.
- 2 Slide the battery pack into the battery compartment until it clicks into place.
- **3** Slide the battery lock switch **1** to the **LOCK** position to secure the battery pack on the computer.

## Instale la batería

- 1 Deslice el interruptor de bloqueo de la batería 1 hacia adentro.
- 2 Deslice la batería hacia el interior del compartimiento de la batería hasta que encaje en su lugar.
- 3 Deslice el interruptor de bloqueo de la batería 1 a la posición LOCK para asegurar la batería en la computadora.

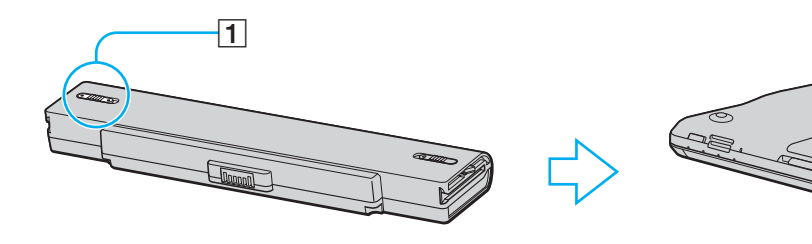

## **Connect AC Adapter**

Plug one end of the power cord 1 into the AC adapter
 and the other end into an AC outlet 3.

2 Plug the AC adapter cable into the DC IN port 4 on the computer.

## **Conecte el adaptador de CA**

- Conecte un extremo del cable de alimentación 1 al adaptador de CA
  y el otro extremo, a una toma de CA 3.
- 2 Conecte el cable del adaptador de CA en el puerto **DC IN** [4] de la computadora.

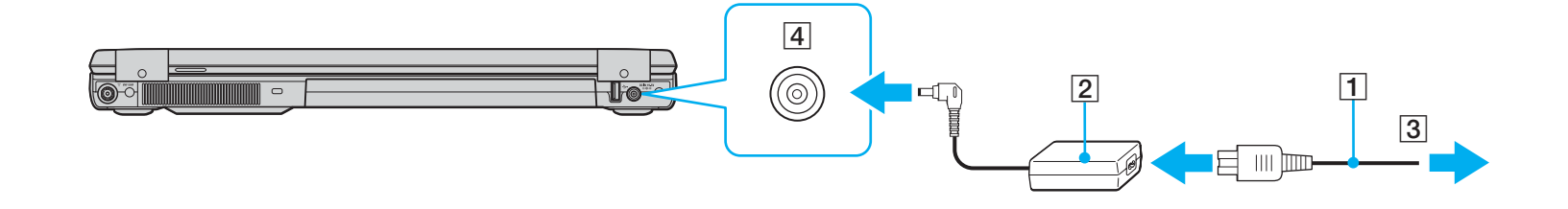

## **Open Lid and Power On**

 Slide the LCD screen lid LOCK/RELEASE switch to the RELEASE position, if locked, and lift the LCD screen lid.
 Press the power button until the power indicator turns on.

# Abra la tapa y encienda la unidad

1 Deslice el interruptor LOCK/RELEASE de la tapa de la pantalla LCD a la posición RELEASE, si está cerrada, y levante la tapa.

2 Pulse el botón de encendido hasta que el indicador de encendido se ilumine.

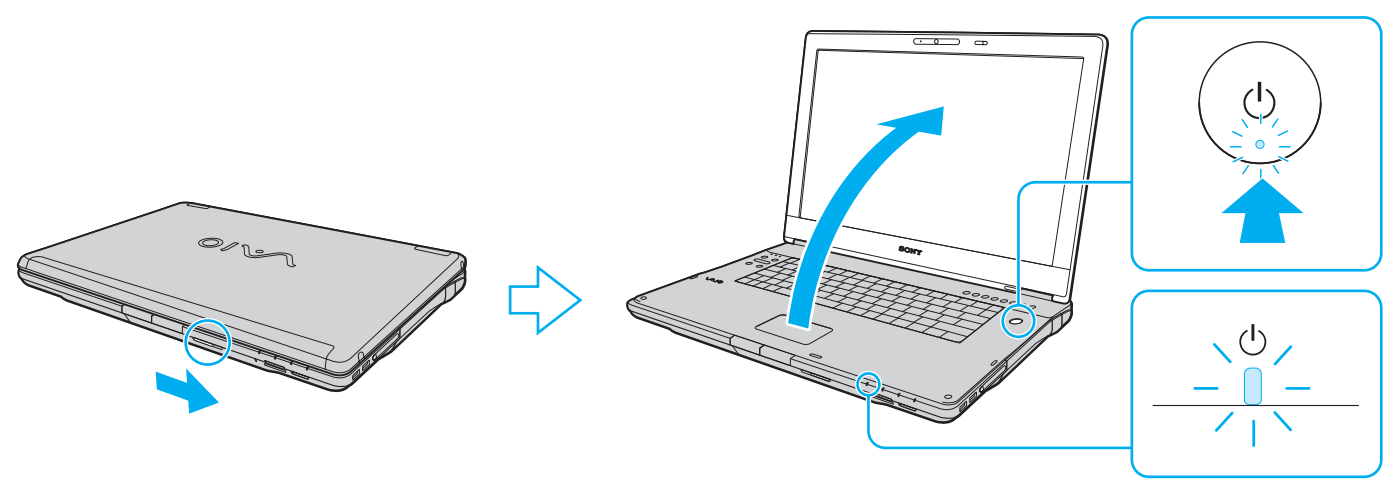

## **To locate the User Guide** Para ubicar la Guía del usuario

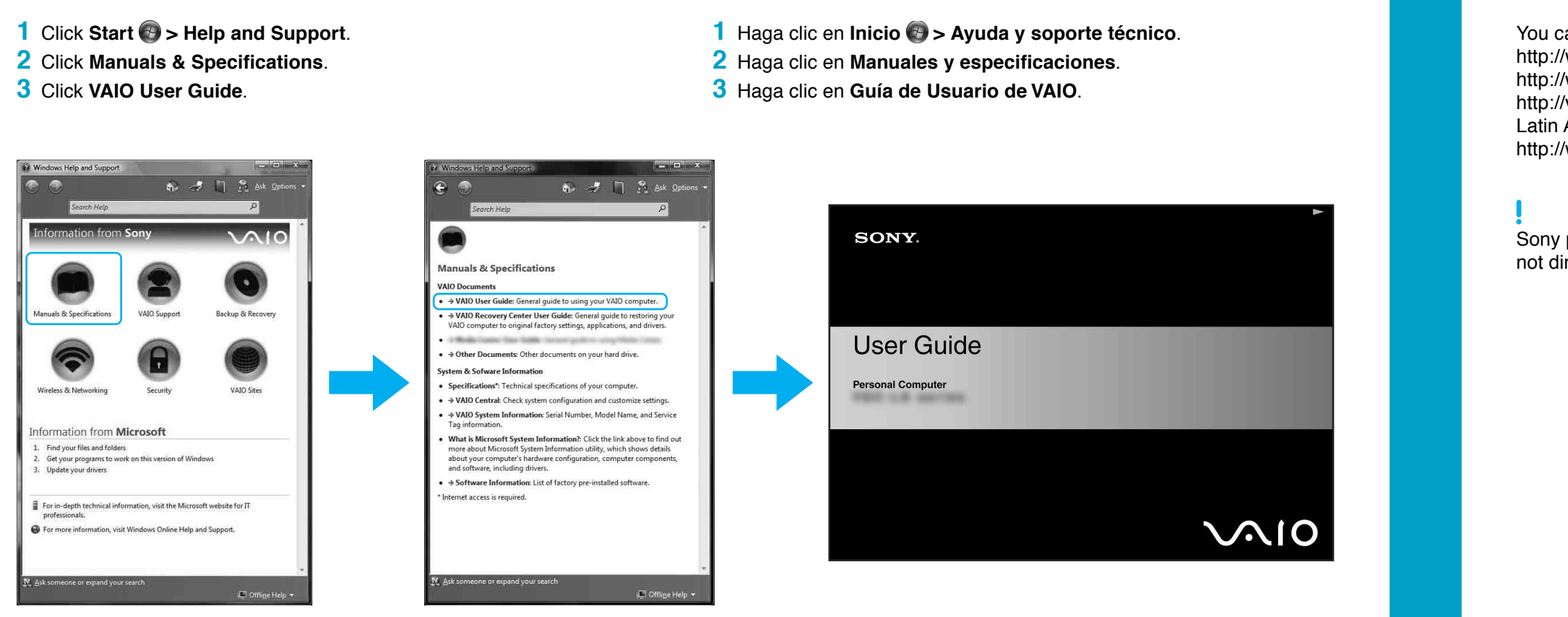

## **Troubleshooting** Solución de problemas

#### What should I do if my computer does not start?

The power indicator on your computer is off when the computer is not securely attached to a source of power. Make sure the computer is plugged into the AC adapter and the adapter is plugged into an outlet. If you are using battery power, make sure the battery pack is installed properly and charged. You may check the power source by disconnecting the AC adapter and removing the battery pack. Wait three to five minutes before reattaching the AC adapter and reinstalling the battery pack.

Additional suggestions included:

- If your computer is plugged into a power strip or an uninterruptible power supply (UPS), make sure the power strip or UPS is turned on and working.
- If your computer is connected to an external display, such as a multimedia monitor, make sure the display is plugged into a power source and turned on. The brightness and contrast controls may need to be adjusted. See the manual that came with your display for more information.
- If your computer is starting from a floppy disk, eject the disk from the floppy disk drive (if applicable).
- If you notice condensation on your computer, do not use the computer for at least one hour. Condensation may cause the computer to malfunction.

#### ¿Qué debo hacer si la computadora no se inicia?

El indicador de encendido de la computadora está apagado cuando la computadora no está conectada a una fuente de alimentación en forma segura. Asegúrese de que la computadora esté conectada al adaptador de CA y que el adaptador esté conectado a una toma de corriente. Si está usando energía de la batería, asegúrese de que esté correctamente instalada y cargada. Puede verificar la fuente de alimentación al desconectar el adaptador de CA y retirar la batería. Espere de tres a cinco minutos antes de volver a conectar el adaptador de CA y reinstalar la batería.

Sugerencias adicionales:

- Si la computadora está conectada a una regleta o fuente de alimentación ininterrumpida (UPS), asegúrese de que la regleta o UPS esté encendida y funcionando.
- Si la computadora está conectada a una pantalla externa, como un monitor multimedia, asegúrese de que la pantalla esté conectada a una fuente de alimentación y que esté encendida. Es posible que deba aiustar los controles de brillo y contraste. Consulte el manual que viene con la pantalla para obtener más información.
- Si la computadora se está iniciando desde un disquete, retire el disco de la unidad (si corresponde).
- Si observa condensación en la computadora, no la use durante una hora por lo menos. La condensación puede causar una falla de funcionamiento en la computadora.

## **To register your computer Para registrar la computadora**

http://www.sony.com.br/ for customers in Brazil

settinas. with your computer

### For on-screen information about hard disk recovery:

### To access the VAIO Recovery Center utility from the Windows Vista™ operating system:

You can register your computer online at the following URLs: http://www.sony.com/vaioregistration/ for customers in USA http://www.sonystyle.ca/registration/ for customers in Canada http://vaio.sony-latin.com/ for customers in Spanish speaking Latin American countries or areas

Sony product registration is voluntary. Failure to register will not diminish your limited warranty rights.

Puede registrar la computadora en línea en las siguientes URL: http://www.sony.com/vaioregistration/ para clientes en EE.UU. http://www.sonystyle.ca/registration/ para clientes en Canadá http://vaio.sony-latin.com/ para clientes de países o regiones de América Latina donde se habla español http://www.sony.com.br/ para clientes en Brasil

El registro de los productos Sony es voluntario. No hacerlo no afecta los derechos que le concede la garantía limitada.

## **HDD recovery Recuperación de la unidad de disco duro**

Your computer is equipped with VAIO® Recovery Center, a utility program that recovers your computer's operating system and preinstalled software to their original factory-installed

System and/or application recovery media are not delivered

1 Click Start > Help and Support. 2 Click Manuals & Specifications 3 Click VAIO Recovery Center User Guide.

1 Click Start > Help and Support. 2 Click Backup & Recovery. 3 Click VAIO Recovery Center.

Su computadora tiene instalado VAIO® Recovery Center, programa utilitario que restablece el sistema operativo de la computadora y el software preinstalado a los valores originales instalados de fábrica.

El sistema o medio de recuperación de aplicaciones no viene con la computadora

#### Para obtener información en pantalla acerca de la recuperación del disco duro:

- Haga clic en Inicio > Ayuda y soporte técnico.
- 2 Haga clic en Manuales y especificaciones.
- 3 Haga clic en VAIO Recovery Center Guia del usuario.

#### Para acceder al programa utilitario VAIO Recovery Center desde el sistema operativo Windows Vista™:

- 1 Haga clic en Inicio > Ayuda y soporte técnico.
- 2 Haga clic en Copia de seguridad y recuperación.
- 3 Haga clic en VAIO Recovery Center.